## State-of-the-Art ECHOCARDIOGRAPHY: ECHO SOUTHWEST

## How to claim your CME credits and ABIM MOC points:

1. **ASE Members:** Go to **ASEcho.org** and log into the Member Portal with your ASE member e-mail address and password.

> a. Click on **ASEUniversity and CME Credits** (This will take you directly to your ASEUniversity profile)

- 2. **Nonmembers:** Go to ASEUniversity.org, create a new account or log into your existing ASEUniversity account.
- Once logged into ASEUniversity, the top of the page should say, "Hello, \_\_\_\_." Click Your Account.
- 4. Under Your Account, click on Add Access Code and enter the code, SOTA2016
- 5. Verify your registration information. Please be sure to use the same information you used to register for the event.
- Once verified, click Take Evaluation to claim your CME credit. CME credits are not earned until the entire evaluation has been completed.
- Your certificate will be available for immediate download and can also be found under Your Account in the CE Transcript.

# ANNUAL

#### February 13-16, 2016

Preconference February 12-13, 2016

Hilton Tucson El Conquistador Golf & Tennis Resort, Tuscon, AZ

Thank you for attending the 29th State-of-the-Art Echocardiography: Echo Southwest

#### Save the Date

30th Annual State-of-the-Art Echocardiography: Echo Southwest February 18-21, 2017 Hilton Tucson El Conquistador Golf & Tennis Resort Tucson, AZ

**Conference Access Code** 

**SOTA2016** 

Deadline for Evaluations March 18, 2016

**Questions? Need Help?** 

Technical Support: 877-796-1325 | Other Inquiries: 800-679-3646 Visit: ASEUniversity.org

## ASEUniversity.org

Complete the Paperless Evaluation Process and Access Your CME Certificate in your ASEUniversity account

#### **Conference Access Code: SOTA2016**

### How to Receive Continuing Medical Education (CME) Credits and ABIM MOC Points

- Complete an evaluation on ASEUniversity following the instructions on the previous page.
- Please note that in order to obtain credit hours for the sessions you attended at the ASE's 29th State-of-the-Art Echocardiography you must complete the online evaluation process by March 18, 2016.
- Your ASE profile must contain your ABIM number and date of birth in order for ASE to transfer your ABIM MOC points.

#### **Obtain Your CME Certificate**

Your CME certificate/transcript for this Conference can be accessed by clicking on "CE Transcript" under "Your Account." Please note that you will be able to access and print your certificate at any time after you have completed the evaluation process.

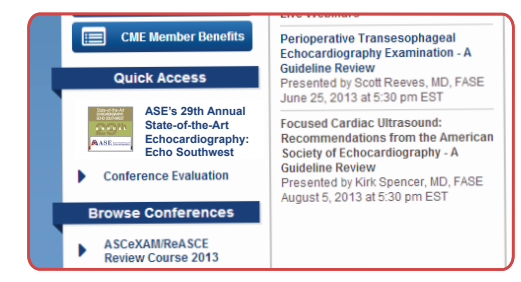

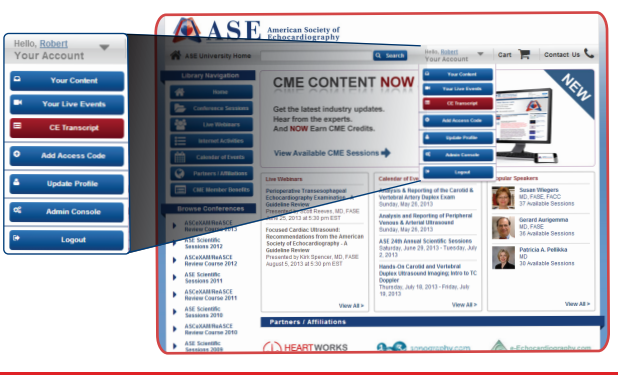

#### IMPORTANT: In order to obtain credit hours for the sessions you attended, you MUST complete the online evaluation process by March 18, 2016

The American Society of Echocardiography designates State-of-the-Art Echocardiography: Echo Southwest for a maximum of 38.75 *AMA PRA Category 1 Credits*™ for attending both the Main Conference and Learning Lab and a maximum of 29.5 *AMA PRA Category 1 Credits*™ for attending both the Main Conference and the Maintenance of Certification session. Physicians should claim only the credit commensurate with the extent of their participation in the activity.

ASE designates the State-of-the-Art Echocardiography: Echo Southwest Learning Lab for maximum of 13 hours, the Maintenance of Certification session for 3.75 hours, and a maximum of 25.75 hours for the Main Conference. Attendees must be registered for the Learning Lab to claim maximum credit.

Successful completion of this CME activity enables the participant to earn up to 38.75 MOC points in the American Board of Internal Medicine's (ABIM) Maintenance of Certification (MOC) program. Participants will earn MOC points equivalent to the amount of CME credits claimed for the activity. It is the CME activity provider's responsibility to submit participant completion information to ACCME for the purpose of granting ABIM MOC credit.

#### Questions? Need Help? Technical Support: 877-796-1325 | Other Inquiries: 800-679-3646 Visit: ASEUniversity.org

#### Credit breakdown by day:

February 12, 2016: 8.25 February 13, 2016: 9 February 14, 2016: 8.5 February 15, 2016: 9 February 16, 2016: 4